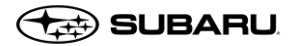

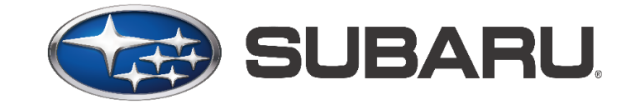

# MySubaru Shortcut User Guide

Page 1 of 17

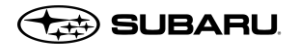

# Table of Contents

| A | ndroid Phones                                                               | 3  |
|---|-----------------------------------------------------------------------------|----|
|   | Google pixel 3a – OS 10v (Chrome browser)                                   | 3  |
|   | Samsung Galaxy S8 – OS 9v (Internet browser – manufacturer default browser) | 5  |
|   | Samsung Galaxy S8 – OS 9v (chrome browser)                                  | 7  |
|   | Samsung Galaxy S6 – OS 7v (Internet browser – manufacturer default browser) | 10 |
|   | Samsung Galaxy S6 – OS 7v (Chrome browser)                                  | 12 |
|   | Google Nexus – OS 6v (Chrome browser)                                       | 14 |
|   | Samsung Note 4 – OS 6v (Chrome browser)                                     | 15 |

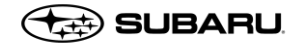

## Android Phones

## Google pixel 3a – OS 10v (Chrome browser)

Launch "Chrome" app. Enter <u>https://www.mysuabru.com</u> in address field and Tap "Go." Then, tap the menu icon (3 dots in upper right-hand corner)

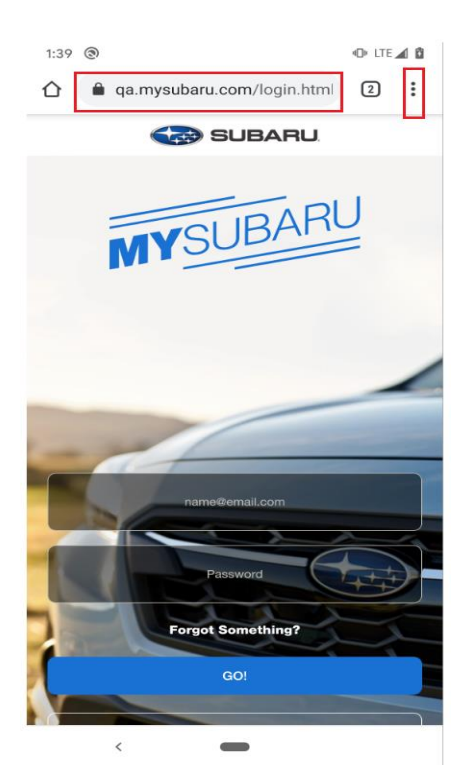

Tap on "Add to home screen" option.

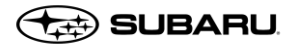

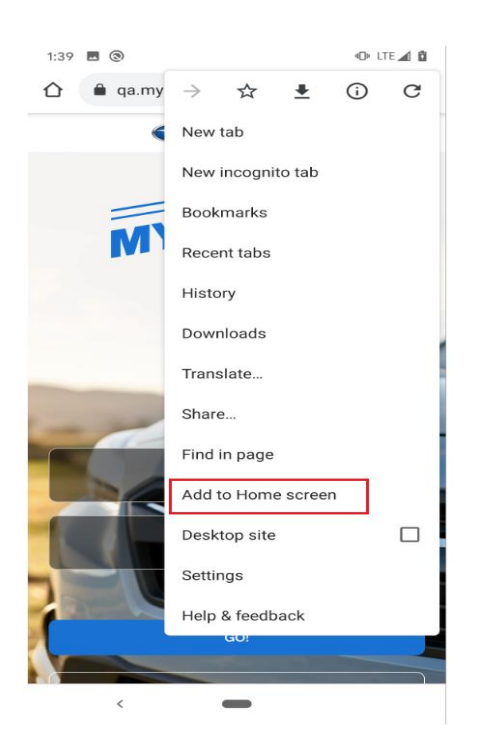

Enter the name for the shortcut and tap "Add" then tap on "Add automatically" and then Chrome will add the shortcut to phone desktop. MySubaru CWP application opens in Chrome browser when tap on "MySubaru" icon on desktop.

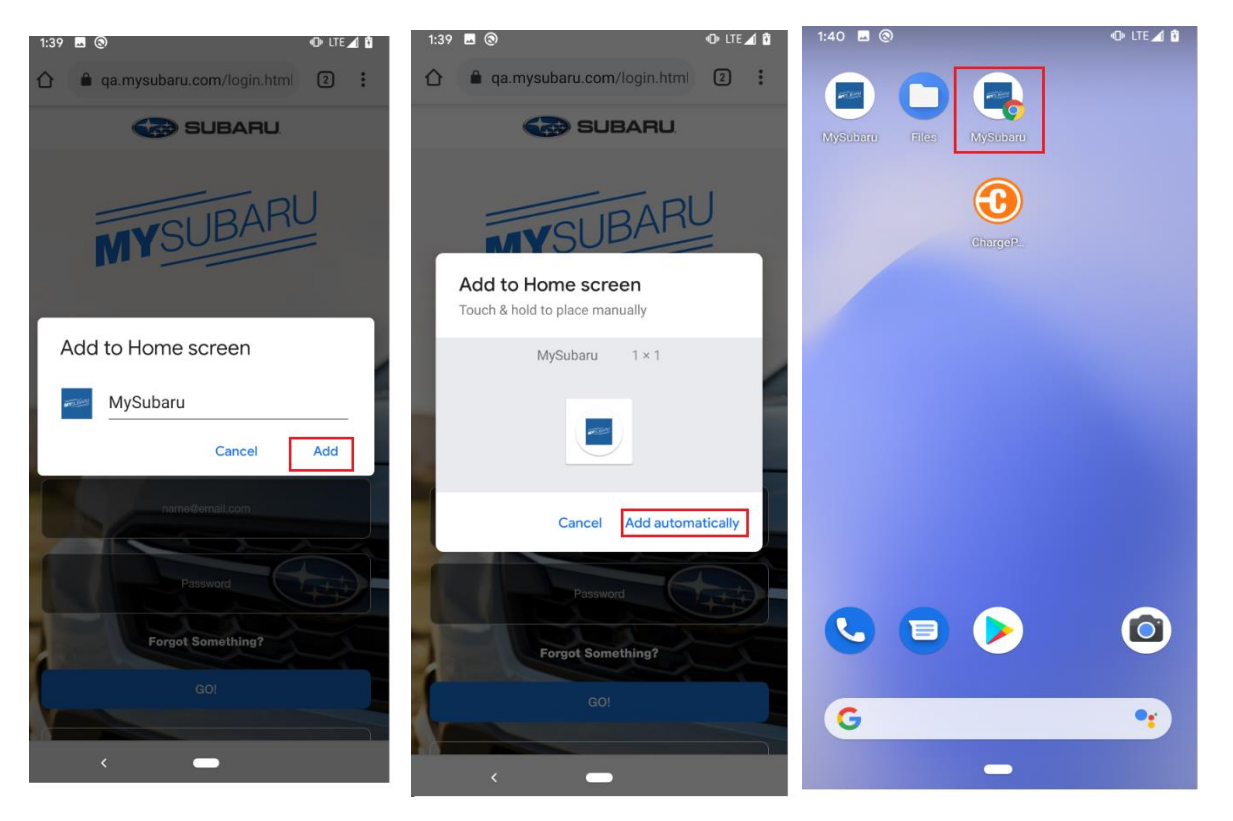

IT – SOA

Page 4 of 17

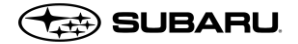

Samsung Galaxy S8 – OS 9v (Internet browser – manufacturer default browser)

Launch "browser" app. Enter <u>https://www.mysuabru.com</u> in address field and Tap "Go." Then, tap the menu icon (3 dashes in lower right-hand corner)

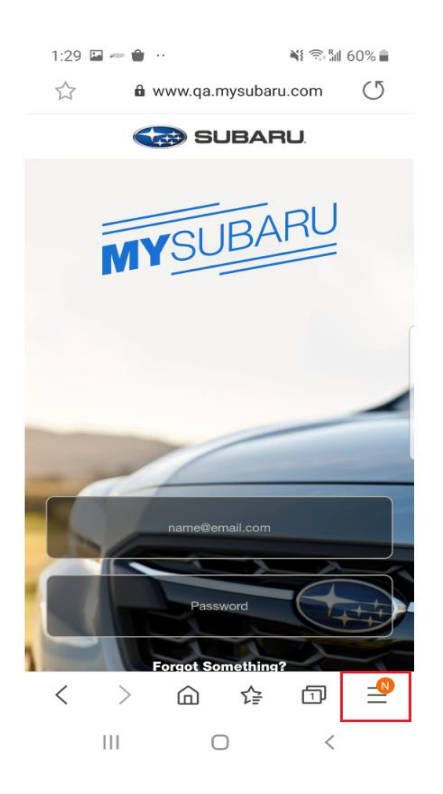

Click on "Add page to" option.

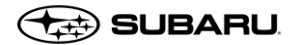

| 1:29 🖬 🖛           | <b>ê</b> ··     | <b>N</b> I 1 | ै 🕯 60% 着         |  |
|--------------------|-----------------|--------------|-------------------|--|
|                    | 🛍 www.qa.       | mysubaru.coi | m (5              |  |
|                    | SUBARU.         |              |                   |  |
| N                  | YSL             | IBAR         | U                 |  |
| ↓<br>Downloads     | History         | Saved pages  | +<br>Add page to  |  |
| <b>کی</b><br>Share | C.<br>Dark mode | Ad blockers  | Q<br>Find on page |  |
| Desktop<br>version | T<br>Text size  | Add-ons      | Print/PDF         |  |
| Settings           |                 |              |                   |  |
|                    | (               |              | <                 |  |

And tap "Home screen" option.

| 1:29 🔛 🖛 齡 😷  | <b>X</b> I 🤅      | ֆան 60% 💼 |
|---------------|-------------------|-----------|
| fr fil www    | v.qa.mysubaru.com | n (J      |
|               | SUBARU            |           |
| MY            | SUBARI            |           |
| Add the curre | nt webpage to     |           |
| Bookmarks     |                   |           |
| Quick access  |                   |           |
| Home screen   |                   |           |
| Saved pages   |                   |           |
|               | Cancel            |           |
| Ш             | 0                 | <         |

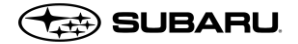

Enter the name for the shortcut and tap "Add" then tap on "Add automatically" and then browser will add the shortcut to phone desktop. MySubaru CWP application opens in default internet browser when tap on "MySubaru" icon on desktop.

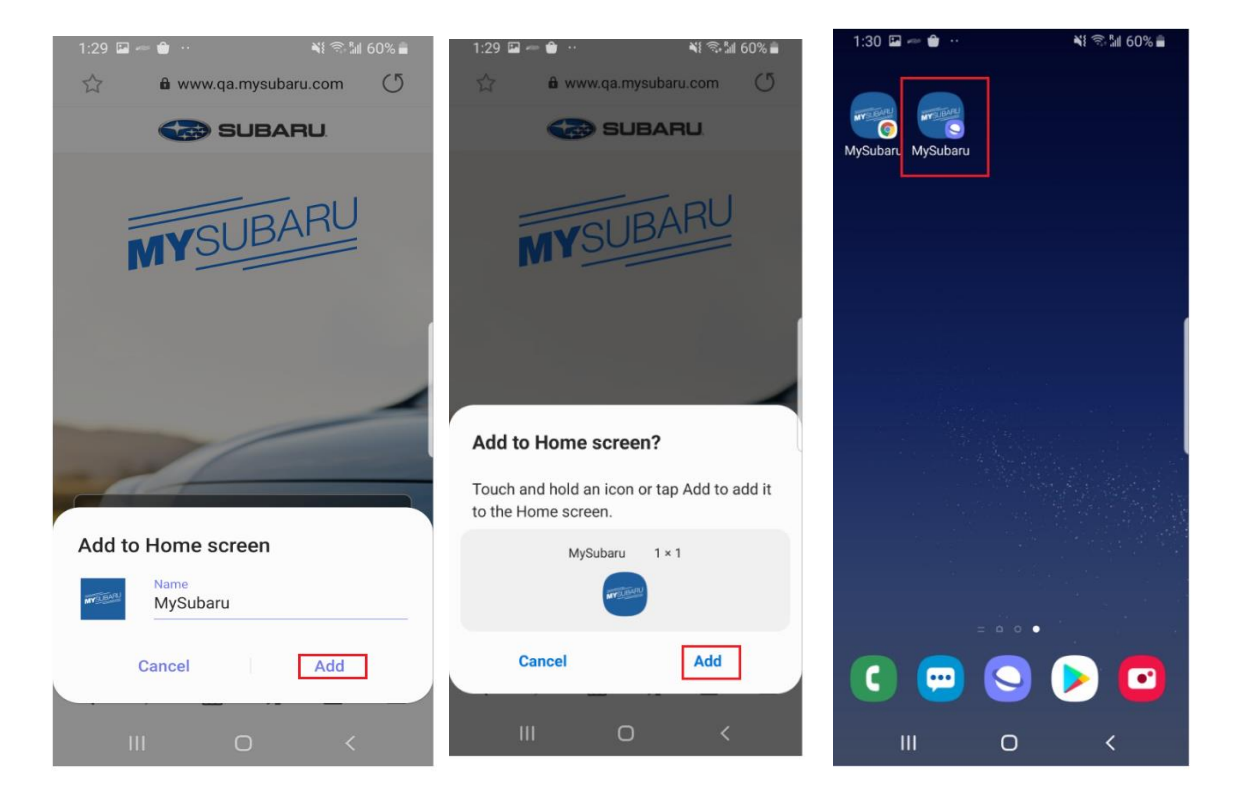

## Samsung Galaxy S8 – OS 9v (chrome browser)

Launch "Chrome" app. Enter <u>https://www.mysuabru.com</u> in address field and Tap "Go." Then, tap the menu icon (3 dots in upper right-hand corner)

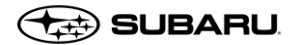

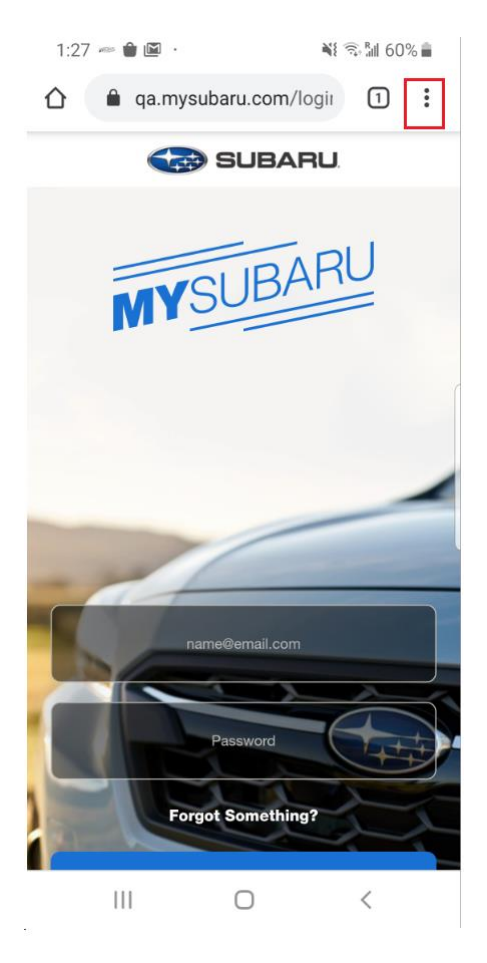

Tap on "Add to Home screen" option.

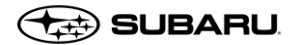

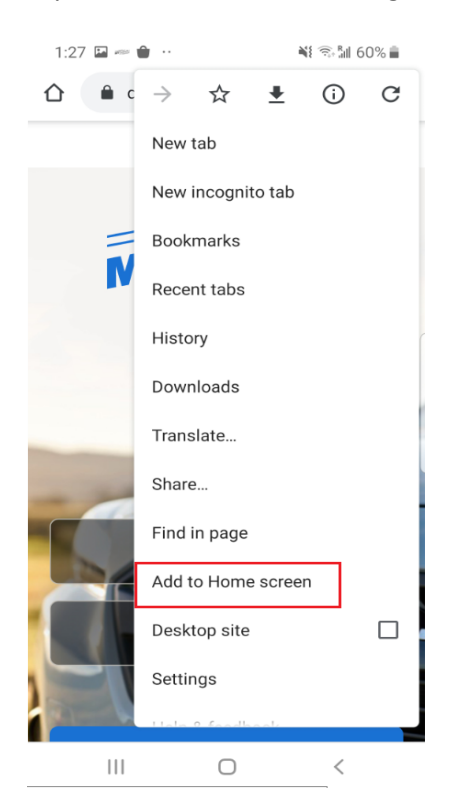

Enter the name for the shortcut and tap "Add" then tap on "Add automatically" and then Chrome will add the shortcut to phone desktop. MySubaru CWP application opens in Chrome browser when tap on "MySubaru" icon on desktop.

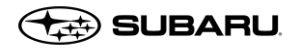

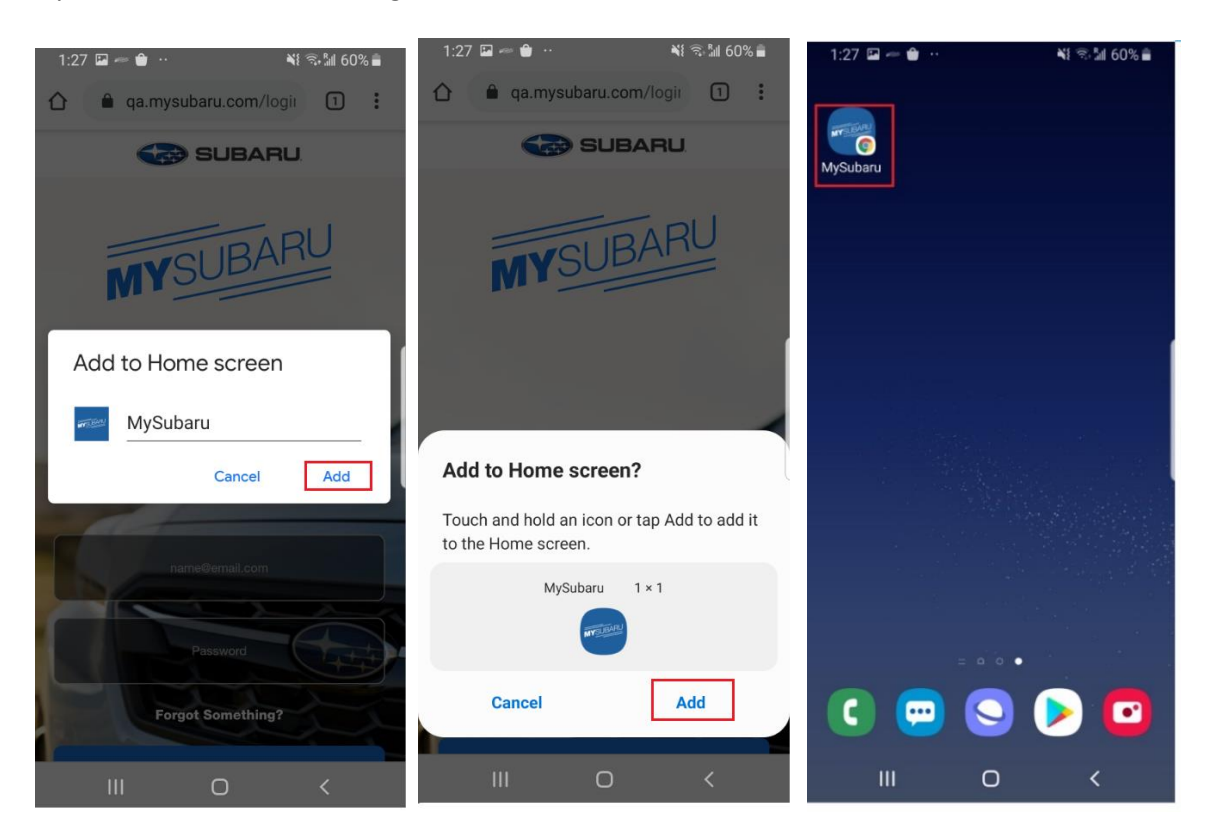

## Samsung Galaxy S6 – OS 7v (Internet browser – manufacturer default browser)

Launch "browser" app. Enter <u>https://www.mysuabru.com</u> in address field and Tap "Go." Then, tap the menu icon (3 dashes in lower right-hand corner)

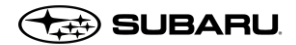

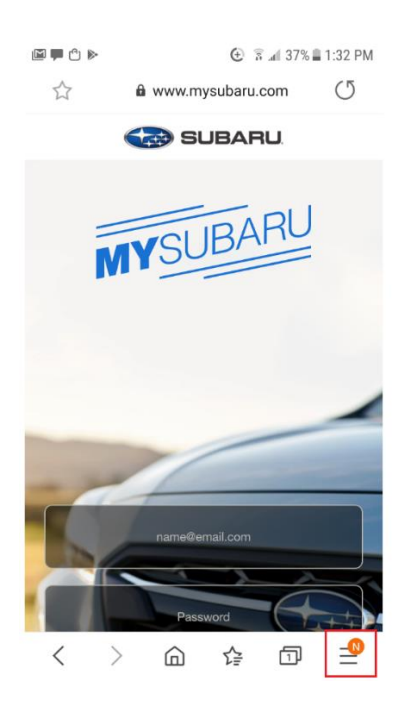

Click on "Add page to" option.

| 🖻 🗭 🖻 🖒 🕨             |                    |                         | 87% 🛢 1:32 PM    |  |  |
|-----------------------|--------------------|-------------------------|------------------|--|--|
|                       | â www.m            | iysubaru.com            | C                |  |  |
|                       | SUBARU.            |                         |                  |  |  |
| M                     | YSL                | JBAR                    | U<br>=           |  |  |
| <b>⊥</b><br>Downloads | History            | <b>E</b><br>Saved pages | +<br>Add page to |  |  |
| Share                 | Samsung<br>Rewards | C<br>Dark mode          | Ø<br>Ad blockers |  |  |
| Q<br>Find on page     | Desktop<br>version | T<br>Text size          | Add-ons          |  |  |
| Print/PDF             | Settings           |                         |                  |  |  |
|                       |                    |                         |                  |  |  |

And tap "Home screen" option.

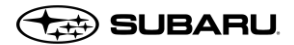

| ⋈┍┍┍<br>☆ ଈw               | ি ি র ⊿ 37%<br>ww.mysubaru.com | ■ 1:32 PM |  |
|----------------------------|--------------------------------|-----------|--|
|                            | SUBARU                         |           |  |
| MY                         | SUBARU                         |           |  |
| Add the current webpage to |                                |           |  |
| Bookmarks                  |                                |           |  |
| Quick access               |                                |           |  |
| Home screen                | ]                              |           |  |
| Saved pages                |                                |           |  |
|                            | Cancel                         |           |  |

Enter the name for the shortcut and tap "Add" then tap on "Add automatically" and then browser will add the shortcut to phone desktop. MySubaru CWP application opens in default internet browser when tap on "MySubaru" icon on desktop.

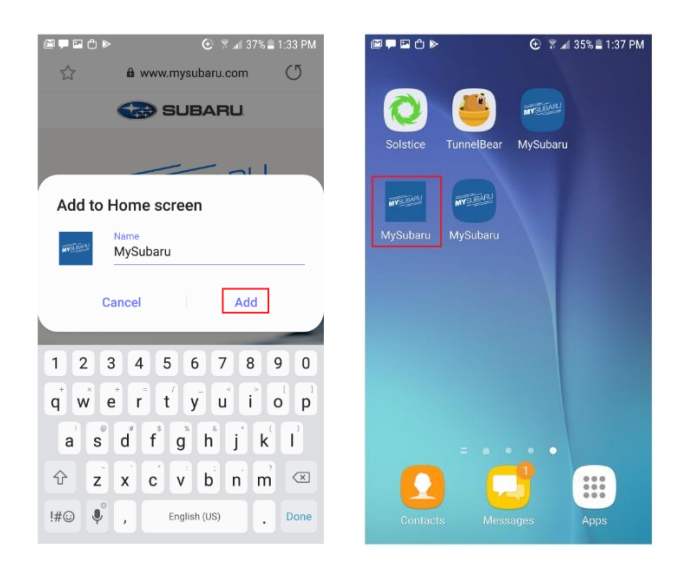

## Samsung Galaxy S6 – OS 7v (Chrome browser)

Launch "Chrome" app. Enter <u>https://www.mysuabru.com</u> in address field and Tap "Go." Then, tap the menu icon (3 dots in upper right-hand corner)

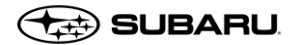

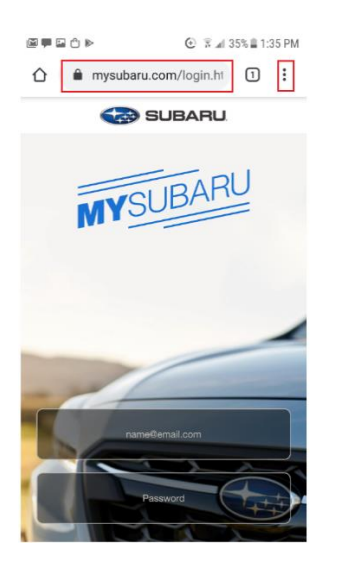

Tap on "Add to home screen" option.

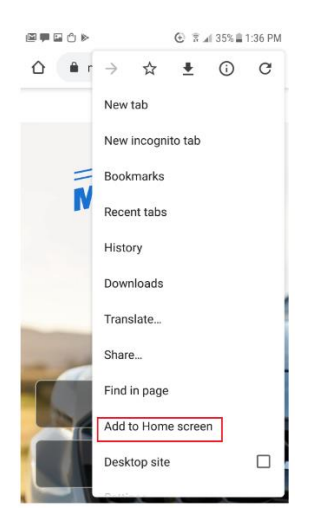

Enter the name for the shortcut and tap "Add" then Chrome will add the shortcut to phone desktop. MySubaru CWP application opens in chrome browser when tap on "MySubaru" icon on desktop.

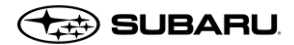

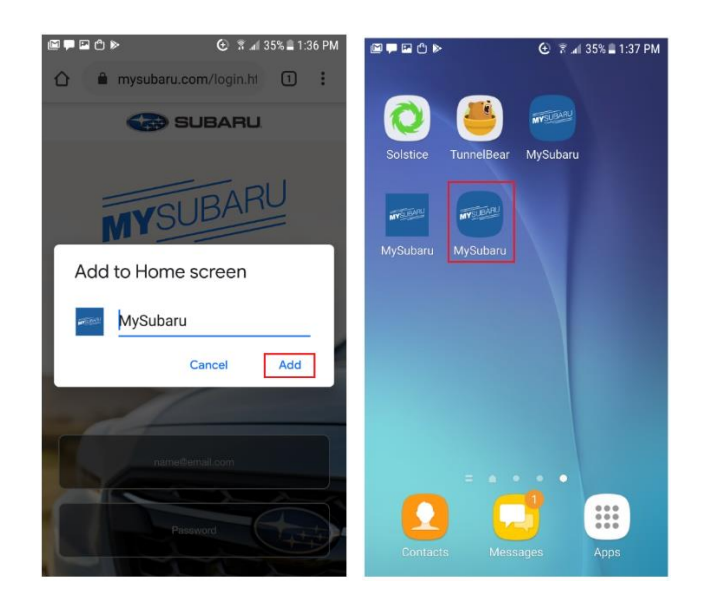

## Google Nexus – OS 6v (Chrome browser)

Launch "Chrome" app. Enter <u>https://www.mysuabru.com</u> in address field and Tap "Go." Then, tap the menu icon (3 dots in upper right-hand corner)

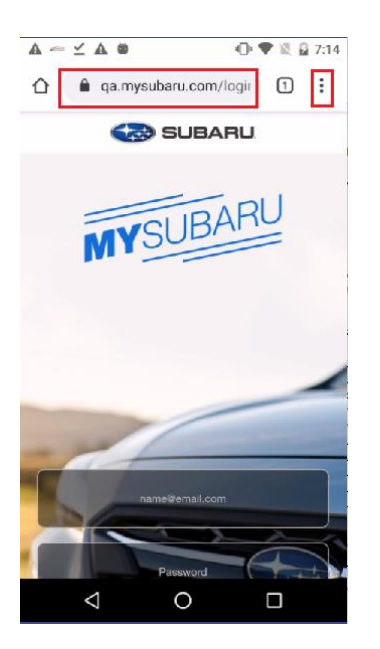

Tap on "Add to home screen" option.

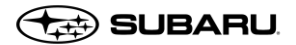

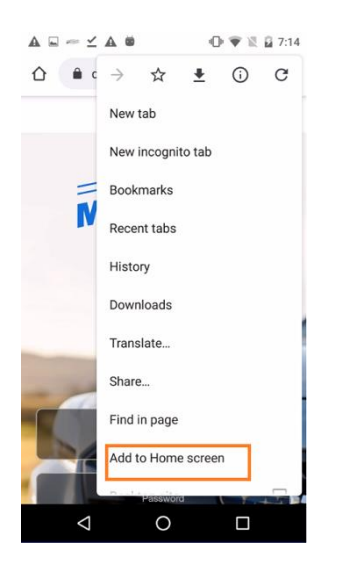

Enter the name for the shortcut and tap "Add" then Chrome will add the shortcut to your home screen. MySubaru CWP application opens in chrome browser when tap on "MySubaru" icon on desktop.

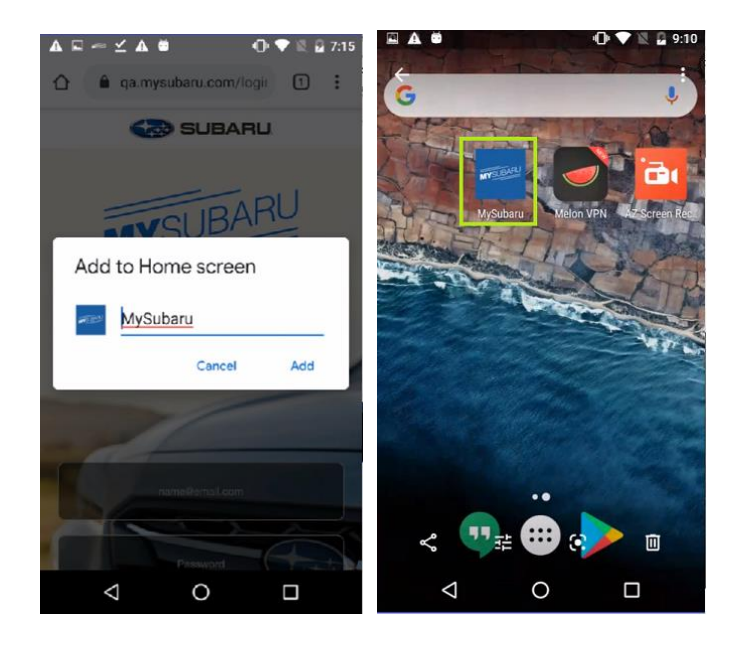

## Samsung Note 4 – OS 6v (Chrome browser)

Launch "Chrome" app. Enter <u>https://www.mysuabru.com</u> in address field and Tap "Go." Then, tap the menu icon (3 dots in upper right-hand corner)

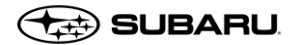

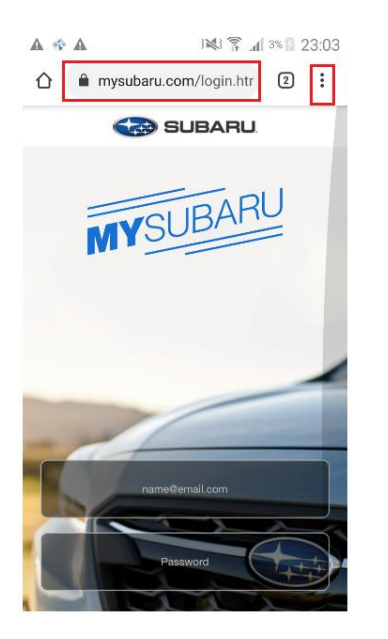

Tap on "Add to home screen" option.

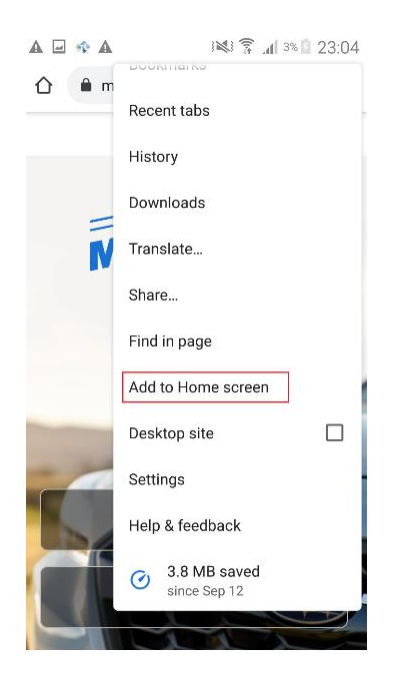

Enter the name for the shortcut and tap "Add" then Chrome will add the shortcut to your home screen. MySubaru CWP application opens in chrome browser when tap on "MySubaru" icon on desktop.

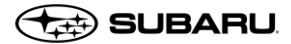

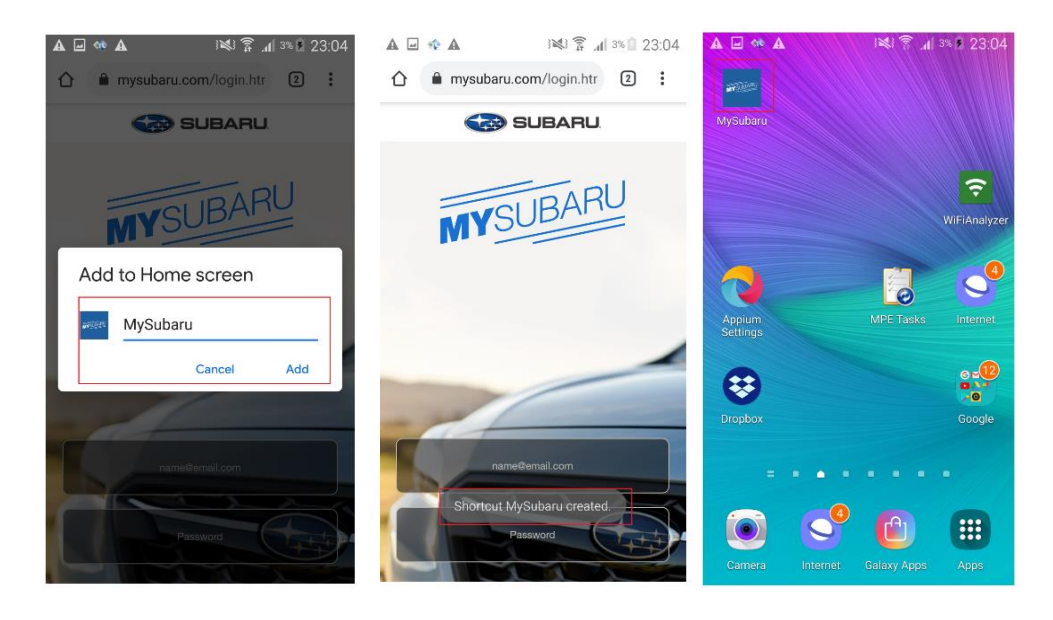